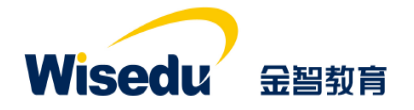

# 学工域\_绿色通道 APP 使用手册

#### 版权声明和保密须知

本文件中出现的任何文字叙述、文档格式、插图、照片、方法、过程等内容,除另有特别注明,版权 均属江苏金智教育信息股份有限公司所有,受到有关产权及版权法保护。任何单位和个人未经江苏金智教 育信息股份有限公司的书面授权许可,不得复制或引用本文件的任何片断,无论通过电子形式或非电子形 式。

Copyright © 2015 江苏金智教育信息股份有限公司版权所有

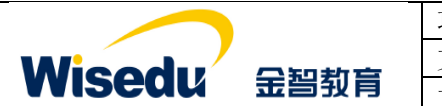

| 项目名称 | 承德应用职业技术学院数字化校园项目 |
|------|-------------------|
| 文件名称 | 学工域_绿色通道 APP_使用手册 |
| 文件状态 | 已审核               |

# 修订历史记录

| 序  | 修改人 | 修改描述                | 生效日期      | 版本   |
|----|-----|---------------------|-----------|------|
| 1  | 朱柯南 | 按照文档结构,分用户群组编写操作手册。 | 2020-4-12 | V1.0 |
| 2  |     |                     |           |      |
| 3  |     |                     |           |      |
| 4  |     |                     |           |      |
| 5  |     |                     |           |      |
| 6  |     |                     |           |      |
| 7  |     |                     |           |      |
| 8  |     |                     |           |      |
| 9  |     |                     |           |      |
| 10 |     |                     |           |      |

# 文件信息

| 起草人:朱柯南                                      | 审核人:李宁                  |  |  |  |  |
|----------------------------------------------|-------------------------|--|--|--|--|
| 批准人:沈艳群                                      | 生效日期 <b>: 2020-4-12</b> |  |  |  |  |
| 【文件摘要】旨在指导学校管理人员学会绿色通道 APP 使用。按照不同的用户群组进行操作使 |                         |  |  |  |  |
| 用方法进行描述。                                     |                         |  |  |  |  |
| 【阅读须知】掌握学工域绿色通道业务的相关知识,了解学工域与绿色通道 APP 相关的业务及 |                         |  |  |  |  |
| 流程等,达到熟练操作和使用系统的目的。                          |                         |  |  |  |  |

【发布范围】学校学生工作处管理人员、院系管理人员、辅导员或班主任、学生。

| Wisedu | 金智教育 |
|--------|------|

| 项目名称 | 承德应用职业技术学院数字化校园项目 |
|------|-------------------|
| 文件名称 | 学工域_绿色通道 APP_使用手册 |
| 文件状态 | 己审核               |

| 日环 |
|----|
|----|

| 1 |    | 前言   | f                  | 1 |
|---|----|------|--------------------|---|
|   | 1. | 1    | 编写目的               | 1 |
|   | 1. | 2    | 文档范围               | 1 |
|   | 1. | 3    | 应用介绍               | 1 |
| 2 |    | 应用   | ]使用                | 2 |
|   | 2. | 1    | 如何进入应用             | 2 |
|   | 2. | 2    | 如何退出应用             | 2 |
| 3 |    | 学校   | <b>2</b> 管理员       | 3 |
|   | 3. | 1    | 绿色通道审核             | 3 |
|   |    | 3.1. | 1 绿色通道设置           | 3 |
|   |    | 3.1. | 2 绿色通道审核           | 4 |
|   | 3. | 2    | 物资发放               | 5 |
| 4 |    | 院系   | 老师                 | 6 |
|   | 4. | 1    | 绿色通道审核             | 6 |
| 5 |    | 辅导   | <sup>4</sup> 员或班主任 | 6 |
|   | 5. | 1    | 绿色通道审核             | 6 |
| 6 |    | 学生   | ŝŝ                 | 6 |
|   | 6. | 1    | 绿色通道申请             | 6 |

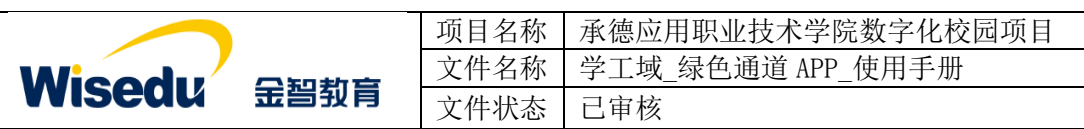

# 1 前言

# 1.1 编写目的

本使用手册旨在指导现场实施工程师对学工域绿色通道 APP 功能按照角色进行使用指导。

#### 1.2 文档范围

| 读者对象   | 阅读范围   |  |
|--------|--------|--|
| 项目经理   | 阅读全部内容 |  |
| 产品实施人员 | 阅读全部内容 |  |
| 合作伙伴   | 阅读全部内容 |  |

# 1.3 应用介绍

"绿色通道"是确保普通高校家庭困难新生顺利入学的最直接最有效地措施。针对经济困难的新生,将开辟绿色通道,在新生报到入学时,经审核对经济困难无法缴纳学杂费用的,批 准暂缓缴纳学杂费,先进入学校学习,然后学校帮助这部分学生通过申请国家助学贷款、勤工 助学等方式来解决经济困难。

| 版权所有©江苏金智教育信息股份有限公司,保留所 | 有权利。 第 1 页 共 7 页 |
|-------------------------|------------------|
|-------------------------|------------------|

|               |      | 项目名称 | 承德应用职业技术学院数字化校园项目 |
|---------------|------|------|-------------------|
| Wiendu        |      | 文件名称 | 学工域_绿色通道 APP_使用手册 |
| <b>WISEUU</b> | 玉台到育 | 文件状态 | 己审核               |

# 2 应用使用

#### 2.1 如何进入应用

1、首先在浏览器输入地址: http://ehall.cdyyjszyxy.cn/new/index.html 进入应用管理平台,通过分配的用户名和密码登录。(建议使用谷歌、360 浏览器)。

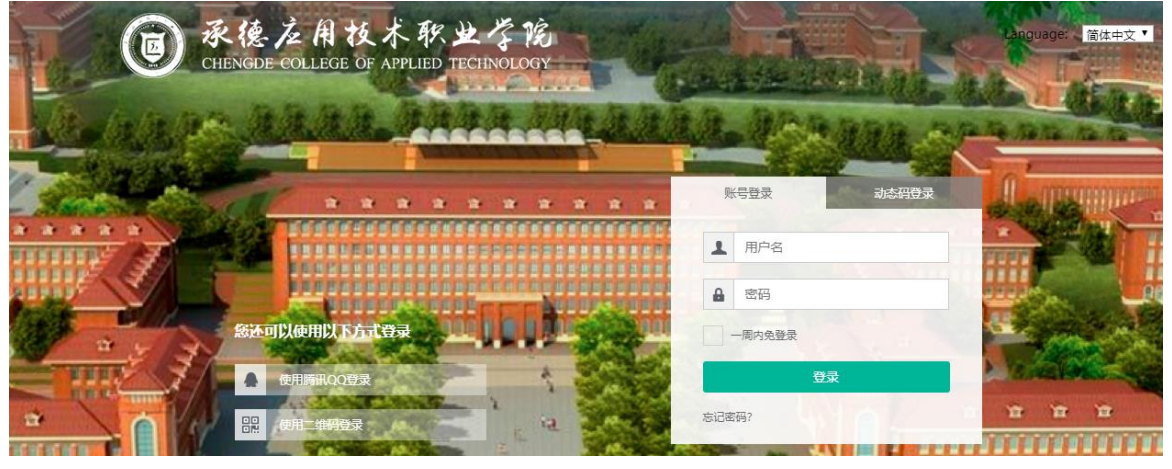

 2、登录平台后,点击上方多类型服务搜索框,进入应用搜索模式。在应用管理平台里可多 个纬度搜索绿色通道应用,点击进入。

| ● 永佳之月礼术祭之介苑<br>CERRER COLLER OF AVUED TECHNOLOGY | 历史・緑色通道 久 矢辺脱金                                                                                                    | 9 🕇  | 😭 admin |
|---------------------------------------------------|----------------------------------------------------------------------------------------------------|------|---------|
| 最近使用                                              | 影荡角色 (11) (11) (11) (11) (11) (11) (11) (11                                                                                                    |      |         |
| 👰 高招数据处理                                          | 服务共初 全部 人事服务 (学工服务) (放ち服务) (公共服务 (OA服务) (研究生服务) (財务服务) (資产服务) (利用服务) (可服务) (外部服务)     ((本部にな) (第34年にな) (第34年にな) (第34年にな) (第34年にな)     ((本部にな) (第34年にな) (第34年にな) (第34年にな)     ((本部にな) (第34年にな) (第34年にな) (第34年にな)     ((本部にな) (第34年にな) (第34年にな)     ((本部にな) (第34年にな) (第34年にな) (第34年にな)     ((本部にな) (第34年にな) (第34年にな)     ((本部にな) (第34年にな) (第34年にな)     ((本部にな) (第34年にな) (第34年にな)     ((本部にな) (第34年にな) (第34年にな)     ((本部にな) (第34年にな) (第34年にな)     ((本部にな) (第34年にな) (第34年にな)     ((本部にな) (第34年にな) (第34年にな)     ((本部にな) (第34年にな) (第34年にな)     ((本部にな) (第34年にな) (第34年にな)     ((本部にな) (第34年にな) (第34年にな)     ((本部にな) (第34年にな) (第34年にな) (第34年にな)     ((本部にな) (第34年にな) (第34年にな) (第34年にな)     ((本部にな) (第34年にな) (第34年にな) (第34年にな)     ((本部にな) (第34年にな) (第34年にな) (第34年にな)     ((本部にな) (第34年にな) (第34年にな) (第34年にな)     ((本部にな) (第34年にな) (第34年にな) (第34年にな)     ((本部にな) (第34年にな) (第34年にな) (第34年にな) (第34年にな)     ((本部にな) (第34年にな) (第34年にな) (第34年にな) (第34年にな)     ((本部にな) (第34年にな) (第34年にな) (第34年にな) (第34年にな) (第34年にな) (第34年にな)     ((本部にな) (第34年にな) (第34年にな) | 生活服务 |         |
| 😂 教职工信息授权                                         |                                                                                                    |      |         |
| 🛃 教职工综合查询                                         | 接致结果 (1)   C                                                                                                    |      |         |
| 🥃 在职教职工查询与统计                                      |                                                                                                    |      |         |
| 豪白 一 一 一 一 一 一 一 一 一 一 一 一 一 一 一 一 一              |                                                                                                    |      |         |
|                                                   |                                                                                                    |      |         |
| 🔒 机构管理系统                                          |                                                                                                    |      |         |
| 😓 教职工信息变更管理                                       |                                                                                                    |      |         |
| 🔝 岗位体系设置                                          |                                                                                                    |      |         |
| 🔁 填报应用配置                                          |                                                                                                    |      |         |

# 2.2 如何退出应用

1、在当前界面打开,直接点击"绿色通道"后面的"×"。

| ☆ 承德应用技术职业学院网上办事⇒ ×                                      | ③ 绿色通道                      | × +                |                   |                     |               |                 |            | -        |     |
|----------------------------------------------------------|-----------------------------|--------------------|-------------------|---------------------|---------------|-----------------|------------|----------|-----|
| ← → C ① 不安全   ehall.c                                    | dyyjszyxy.cn/xsfw/sys/lstda | pp/*default/index. | do?t_s=1588607624 | 513&_sec_version_=1 | &gid_=RmoyMWY | zaCtTcG9TYIRqR1 | F2SWsvbVo2 | WVN 🛧    | Θ   |
| ● 承任左州技术秋史学院 示 (1990年1997年1997年1997年1997年1997年1997年1997年 | 色通道                         |                    |                   |                     |               | 绿色通道审核          | 物资发放       | 学校管理员 ▼  | 2   |
| 申请审核                                                     |                             | l                  |                   |                     |               |                 |            |          |     |
| Q、请输入学号/考生号/姓名/身份证件                                      | <del>19</del>               | 搜索                 | [高级搜索]            |                     |               |                 |            | ✿ 绿色通道设置 | Ē   |
| 审核状态:全部 待班主任审核 待                                         | 辅导员审核 待院系审核 待学校             | 审核 已通过 不通过         | 草稿                |                     |               |                 |            |          | _   |
| 通过不通过                                                    | 操名 导出 日                     | 別除                 |                   |                     |               |                 |            | 10 自定义   | (河) |
| 操作 审核状态                                                  | \$☆ 姓名 崇 芳                  | 号 ⇔ 考生号            |                   | 手机号 崇 身份证件号         |               | 专业 🚊            | 班级 ⇔       | 民族 ↓     | 4   |

2、弹出框打开,直接关闭弹出框即可。

版权所有©江苏金智教育信息股份有限公司,保留所有权利。 第 2 页 共 7 页

|               |      | 项目名称 | 承德应用职业技术学院数字化校园项目 |
|---------------|------|------|-------------------|
| Wiendu        |      | 文件名称 | 学工域_绿色通道 APP_使用手册 |
| <b>wiseau</b> | 玉舀到頁 | 文件状态 | 己审核               |

# 3 学校管理员

# 3.1 绿色通道审核

包含审核绿色通道、设置绿色通道相关配置两块内容。

|                                                                                                    | 绿色通道审核 | 物资发放 | 学校管理员 🔻 🙎 |
|----------------------------------------------------------------------------------------------------|--------|------|-----------|
| 申请审核                                                                                                    |        |      |           |
| Q、 请输入学号/考生号/姓名/身份证件号 搜索 (高级搜索)                                                                                   |        |      | ✿ 绿色通道设置  |
| 审核状态:全部 待班主任审核 待捕导员审核 待院系审核 <mark>待学校审核</mark> 已通过 不通过 草稿                                                         |        |      |           |
| iātī 不通过 錄名 导出 删除                                                                                                 |        |      | 10 自定义列   |
| 操作         审核状态 🖕         姓名 🍦         学号 🖕         考生号 🖕         性別 🖕         手机号 🌲         身份证件号 🌲         院系 🌲 | 专业 ↓   | 班级 🖕 | 民族        |
|                                                                                                    |        |      |           |

#### 3.1.1绿色通道设置

设置最大申请金额、申请时间、物资清单及数量、流程、打印模板、校级及院系人员权限。

| 审核设置          |            |            |          |          |              | ×                 |
|---------------|------------|------------|----------|----------|--------------|-------------------|
| 申请设置 审核权限     | 设置         |            |          |          |              |                   |
| 时间与金额设定       |            |            |          |          |              |                   |
| * 开始日期        | 2020-05-25 |            |          |          |              |                   |
| ★ 结束日期        | 2020-07-31 |            |          |          |              |                   |
| * 本科生申请缓缴最大金额 | 5000       |            |          | _ 无财务    | •项时控制金额,有财务  | <b>F</b> 项时根据代缴金额 |
| ★ 研究生申请缓缴最大金额 | 11000      |            |          | 先做控      | 制后再判定此处金额是   | 是否超出              |
| 申请成功提示        |            |            |          |          |              |                   |
| 您已成功申请了绿色通道!  |            |            | 12/300   | —— 申请绿色道 | 通道成功提示信息     |                   |
| ┃物资清单 ← ─── ど | 2置启用的物资清单  |            |          |          |              |                   |
|               |            |            | 保存       |          |              |                   |
| 物资清单          |            |            |          |          |              |                   |
| 被子            | 脸盆         | 编辑物资       |          |          | ×            |                   |
| 审核流程设置        |            | *物资名称      | 被子       | *排序      | 1            |                   |
|               |            | 是否使用       | <u>是</u> |          |              |                   |
|               | 待班主任审核 — 🗸 | ✔ 控制学院发放数量 | 批量设置     | 一审核绿色通道  | 道或发放物资时偶控制   |                   |
| 申请表打印模板       |            | 组织人事处      | 3        | 党政办公室    | 3            |                   |
|               |            | 党群工作处      | 3        | 纪检监察处    | 3            |                   |
|               |            | 教务处        | 3        | 学工处      | 3            |                   |
| <b>(</b>      |            | 财务处        | 3        | 后勤处      | 3            |                   |
|               | _          |            |          |          | <b>确认</b> 关闭 |                   |
|               |            |            |          |          |              |                   |
|               |            |            | 保存       |          |              |                   |

|                    | 项目名称       | 承德应用耶       | 只业技术学          | 院数字化构  | 交园项目   |          |
|--------------------|------------|-------------|----------------|--------|--------|----------|
| Windu              | 文件名称       | 学工域_绿       | 色通道 API        | P_使用手册 | }      |          |
| WISEQU 法習到育        | 文件状态       | 已审核         |                |        |        |          |
| 物资清单               | K → ✓ 待脱系i |             | 学校审核           | 结束     |        |          |
| 申请表打印模板            | K          | 设置绿色        | 色通道审核流程        |        |        |          |
| 上传cpt模板,审核         | ;通过后学生端和审  | 核端可打印<br>保存 |                |        |        | ×        |
| HIXXE              |            |             |                |        |        |          |
| 申请设置 审核权限设置        |            |             |                | _      |        |          |
| Q、请输入职工号/姓名 添加审核权限 |            |             |                | ×      |        |          |
| 新增 删除 • 四丁昌 1100   | 001        | ▼ 姓久        | 任憲江            |        |        |          |
| □ 职工号              | <br>择      | ▼ *权限类型     | 院系管理员          | -<br>- | 管辖学生类别 | \$<br>\$ |
| * 管辖院系 基础          | 部          | ▼ *管辖学生类别   | 本专科生           | -      |        |          |
| 设置院系审核人            | 员所负责的院系    | <b>设</b> :  | 了。<br>置管理的学生范围 | 取消     |        |          |

#### 3.1.2绿色通道审核

包含审核通过、不通过、导出、提名、删除相关功能。

| 申请   | 审核         |                   |            |             |            |        |             |            |      |    |        |        |        |
|------|------------|-------------------|------------|-------------|------------|--------|-------------|------------|------|----|--------|--------|--------|
| Q, 1 | \$输入学号/考生+ | 号/姓名/身份证件号        |            |             | 搜索         | [高级搜索] |             |            |      |    |        | \$ 绿色  | 通道设置   |
| 审核批  | 、志: 待班主任軍  | <b>1</b> 核 待辅导员审核 | 亥 待院系审核 待3 | 学校审核 日通过    | 不通过 首稿     |        | ****        | 軍核         |      |    |        |        |        |
| ż    |            | 通过 提              | 名导出        | 删除          | 可单         | 个审核    |             |            |      |    |        | EG     | 5 自定义列 |
|      | 操作         | 审核状态              | 姓夕         | 学号          | 考生号        | 性别     | 手机号         | 身份证件号      | 院系   | 专业 | 班级     | 民族     | 生源     |
|      | 查看详情       | 已通过               | 小叶0006009  | 20170006009 |            | 男      |             |            | 航海学院 | 近海 | 17研究生航 |        | 北京     |
|      | 查看详情       | 已通过               | 小叶0006001  | 20170006001 |            | 男      | 13089089067 |            | 航海学院 | 近海 | 17研究生航 |        | 北京     |
|      | 查看详情       | 已通过               | 小叶0006008  | 20170006008 |            | 男      |             |            | 航海学院 | 近海 | 17研究生航 |        | 北京     |
|      | 查看详情       | 已通过               | 小中0006005  | 20170006005 |            | 男      |             |            | 航海学院 | 近海 | 17研究生航 |        | 北京     |
|      | 查看详情       | 已通过               | 小叶0006006  | 20170006006 |            | 男      |             |            | 航海学院 | 近海 | 17研究生航 |        | 北京     |
|      | 查看详情       | 已通过               | 小中0006003  | 20170006003 |            | 女      |             |            | 航海学院 | 近海 | 17研究生航 |        | 北京1    |
|      | 查看详情       | 已通过               | 茵曙云        | 1950008     | 1950008010 |        |             | 3212821963 | 文学院  |    |        |        |        |
|      | 查看详情       | 已通过               | 小叶0010033  | 20170010033 |            | 男      |             |            | 航海学院 | 近海 | 17研究生航 |        |        |
|      | 查看详情       | 已通过               | 小叶0006023  | 20170006023 |            | 男      |             |            | 航海学院 | 近海 | 17研究生航 |        | 北京で    |
|      | 查看详情       | 已通过               | 小叶0010032  | 20170010032 |            | 男      |             |            | 农学院  | 近海 | 17研究生航 |        |        |
| 4    | ▶ 1-10息    | 记录数 14  跳转        | 至 1 页      |             |            |        |             |            |      |    |        | 每页显示 1 | × 0    |

点击查看详情,进入单个审核某学生页面。

|    |                 |             |             | 项目名利             | 亦 承德应用职     | 业技术学院             | 数字化校园项目    |    |
|----|-----------------|-------------|-------------|------------------|-------------|-------------------|------------|----|
|    | Vicod           |             | -           | 文件名利             | 亦 学工域_绿色    | 色通道 APP_{         | 吏用手册       |    |
|    | viseu           | い 玉雪到青      | 3           | 文件状态             | 态 已审核       |                   |            |    |
| 10 |                 | 3           |             |                  |             |                   |            |    |
|    | HISTORY CREAT H |             |             |                  |             |                   |            |    |
| 1  | 学生信息            |             |             |                  |             |                   |            | Γ. |
|    | 学号              | 20170006009 | 姓           | 名                | 小中0006009   | 性别                | 男          |    |
|    | 现在年级            | 2017        | 学           | 院                | 航海学院        | 专业                | 近海         | 3  |
|    | 班级              | 17研究生航海01班  | 生活          | 源地               | 北京市/县/密云县   | 民族                |            | 4  |
|    | 手机号             |             | 联           | 系电话              |             |                   |            | 5  |
|    |                 |             |             |                  |             | ب مربد الداخر الح |            |    |
| Ľ  | 财务信息            |             | E迎新<br>写入迎調 | 中如已经设直则<br>新财务表中 | 7务数据,则会展示比数 | 据、甲核切过后,≶         | 会146 变处31店 |    |
|    | 财务项名称           | 应缴          | E:          | 缴                | 已免缴         | 未缴                | 申请缓缴       |    |
|    | 学费              | 1000        | 0           |                  | 0           | 0                 | 1000       |    |
|    | 住宿费             | 0           | 0           |                  | 0           | 0                 | 0          |    |
|    | 书本费             | 0           | 0           |                  | 0           | 0                 | 0          |    |
| 1. | 申请信息            |             |             |                  |             |                   |            |    |
| 1  |                 |             | (77)        | Tableto Dut      |             | 177/01 4 47       |            |    |
|    | <b>评定学年</b>     | 2017-2018学年 | 缓           | 鬻类别              | 找匕申请生源地贷款   | 缓激金额              | 1000       |    |
|    |                 |             |             |                  | 打印          | 关闭                |            |    |
|    |                 |             |             |                  |             |                   |            |    |

# 3.2 物资发放

校级管理老师登记物资发放情况。

物资发放

| Q 2017000600                                                                                 | 6                                      |             |             | <b>10.0</b>      | (現現) |       | 显示最新        | 比較学生   | 最近办理                                        |                                              |              |
|----------------------------------------------------------------------------------------------|----------------------------------------|-------------|-------------|------------------|------|-------|-------------|--------|---------------------------------------------|----------------------------------------------|--------------|
| 124                                                                                          | 112                                    | 28          | 現在年級        | E.E.             | 50   | 85.98 |             | 0754   | 小410006006                                  | 机用学院                                         | 2216         |
| 查看洋情                                                                                         | ·j-4+0006006                           | 20170006006 | 2017-2018学年 | 机海芋院             | 15/6 | 8     |             | avar   | 小中0006001                                   | 抗海学院                                         | 近海           |
|                                                                                              |                                        | ▶ 检索出学生     | 进行发放        |                  |      |       |             |        | 小中0006100                                   | 机用学院                                         | 近日毎          |
|                                                                                              |                                        |             |             |                  |      |       | 物计划         | 6.4810 | 实时统计                                        |                                              |              |
|                                                                                              |                                        |             |             |                  |      |       | MEN OCI     | CIN 00 | 🔲 已成款:5                                     |                                              |              |
|                                                                                              |                                        |             |             |                  |      |       |             |        | 💻 未成取:8                                     |                                              |              |
| <ul> <li>1-1</li> <li>4、1-1</li> <li>4、1982人学号/15</li> <li>35(1)表指页</li> <li>基本信息</li> </ul> | 80000000000000000000000000000000000000 | e≣ 1 页      |             | <b>818</b> (568) | 9.5) |       | 有汉里         | F 10 ¥ | 截近办理<br>小中0006006<br>小中0006001<br>小中0006001 | AU-10-77-222<br>AU-10-77-222<br>AU-10-72-222 | 1578<br>1578 |
| #8                                                                                           | (14+0006                               | 008         | 79          | 20170006008      |      | 石年間   | 2017-2018第年 |        | I chodate 1                                 |                                              |              |
| REAL                                                                                         | 机海洋洗                                   |             | 94          | 158              |      |       |             |        | - States                                    |                                              |              |
| 中消防送                                                                                         | 87                                     |             |             |                  |      |       |             |        | ■ □00000; 5 ■ 東原取; 8                        |                                              |              |
| 窃资清单<br>89天清单                                                                                |                                        |             | ·           | 法告发放或撤销          |      |       |             |        |                                             |                                              |              |
| 彩紋                                                                                           |                                        |             |             |                  |      |       |             |        |                                             |                                              |              |

|               |      | 项目名称 | 承德应用职业技术学院数字化校园项目 |
|---------------|------|------|-------------------|
| Micodu        |      | 文件名称 | 学工域_绿色通道 APP_使用手册 |
| <b>WISEUU</b> | 玉台到育 | 文件状态 | 己审核               |

# 4 院系老师

#### 4.1 绿色通道审核

待学院审核权限来源于政工或者绿色通道本身设置。绿色通道院系审核包含审核通过、不 通过、导出、提名、删除相关功能。

| ( | <b>③</b> 杀使, | 左月枝.<br>COLLEGE OF | 术职业学<br>NMLED TECHNOL | 险 绹      | 色通道      | İ       |      |       |        |      |      |       |     |   |         |    |   |    |        |    |   | 院系管理 | 戰 ▼   | 2 |
|---|--------------|--------------------|-----------------------|----------|----------|---------|------|-------|--------|------|------|-------|-----|---|---------|----|---|----|--------|----|---|------|-------|---|
|   | 申请审          | 棭                  |                       |          |          |         |      |       |        |      |      |       |     |   |         |    |   |    |        |    |   |      |       |   |
|   | Q,请输         | \学号/キ              | 等生号/姓名                | 幻身份证     | [件号      |         |      |       | 搜索     | 高    | 及搜索] |       |     |   |         |    |   |    |        |    |   |      |       |   |
|   | 审核状态:        | 全部                 | 待班主任                  | 审核(      | 寺辅导员审核   | ( 待院系审核 | 待学校审 | 核日道   | 111 不通 | 立 草稿 |      |       |     |   |         |    |   |    |        |    |   |      |       |   |
|   | 道道           |                    | 不通过                   |          | 提名       | 导出      |      |       |        |      |      |       |     |   |         |    |   |    |        |    |   | E    | ◎ 自定义 | 例 |
|   |              | 操作                 |                       | 审核状      | 态 🍦      | 姓名 🚆    | 学号   | <br>▼ | 考生号    | *    | 性别   | <br>▼ | 手机号 | * | 身份证件号 崇 | 院系 | * | 专业 | ≜<br>▼ | 班级 | * | 民族   | <br>▼ | 4 |
|   |              |                    |                       |          |          |         |      |       |        |      |      |       |     |   |         |    |   |    |        |    |   |      |       |   |
| l |              |                    |                       |          |          |         |      |       |        |      |      |       |     |   |         |    |   |    |        |    |   |      |       |   |
|   |              |                    |                       |          |          |         |      |       |        |      |      |       |     |   |         |    |   |    |        |    |   |      |       |   |
|   |              |                    |                       |          |          |         |      |       |        |      |      |       |     |   |         |    |   |    |        |    |   |      |       |   |
|   |              |                    | <b>—</b>              | <b>—</b> | <b>.</b> |         |      |       |        |      |      |       |     |   |         |    |   |    |        |    |   |      |       |   |

# 5 辅导员或班主任

#### 5.1 绿色通道审核

待辅导员审核或班主任审核权限来源于政工任职信息。绿色通道辅导员审核包含审核通过、 不通过、导出、提名、删除相关功能。

|                                                                                                    | 編号员 🔻 🙎  |
|----------------------------------------------------------------------------------------------------|----------|
| 申请审核                                                                                                |          |
| Q 谐振入学号/考生号/姓名/身份证件号 複套 (高级搜索)                                                                      |          |
| 审核状态:全部 待班主任审核 <mark>待捕导员审核</mark> 待院系审核 待学校审核 已通过 不通过 軍病                                           |          |
|                                                                                                    | 100 自定义列 |
| 操作     审核状态 ↓     姓名 ↓     学号 ↓     考生号 ↓     性别 ↓     手机号 ↓     身份证件号 ↓     院系 ↓     专业 ↓     班级 ↓ | 民族 🍦 🧍   |
|                                                                                                    |          |
|                                                                                                    |          |
| 6 学生                                                                                                |          |

#### 6.1 绿色通道申请

学生申请绿色通道、在迎新中初始化财务数据时,缓缴金额初始数据根据财务数据计算 未缴金额带出,否则由学生自行填写,审核通过后可打印。

| Wise                     | edu =       | 習<br>教<br>育                           | 项目名称<br>文件名称<br>文件化学 | 承德应用职<br>学工域_绿色                | 业技术学院教<br>色通道 APP_依 | 数字化校<br>使用手册 | 园项目     |
|--------------------------|-------------|---------------------------------------|----------------------|--------------------------------|---------------------|--------------|---------|
| 请(可选)<br><sup>学生信息</sup> |             |                                       | 义什扒态                 | 匚甲核                            |                     |              | Lienar  |
| • 324)                   | 1950008     | • BS                                  | 022                  | / 112                          | 请话埠                 | -            | 2 财务值担  |
| 104.4149                 | 2017        | / 35                                  | 文字院                  | - 12R                          | 清古华                 | ~            | 3 申请祝食务 |
| 101                      | 清达煤         | · 9.00                                | 请这样                  | · IGM                          | 建活烧                 | . w.         | 4 证明材料  |
| 手机号                      |             | / RABIS                               |                      |                                |                     | 1            |         |
| 财务信息<br>财务项名称            | 10.00       | 電示逆新中的財务<br>已 <b>要</b>                | 数据,如未繼金额为0。<br>已免繁   | 则不允许軍核操色 <mark>通過</mark><br>未豐 | 中请保堂                |              |         |
| 学商                       | 0           | σ                                     | 0                    | 0                              | 0                   |              |         |
| 住宿園                      | 0           | 0                                     | 0                    | 0                              | 0                   |              |         |
| 书本题                      | 9           | 0                                     | 0                    | 0                              | 0                   |              |         |
| 申请信息                     |             |                                       |                      |                                |                     |              |         |
| 19274                    | 2017-2018年年 | · · · · · · · · · · · · · · · · · · · | 2289910880           |                                |                     | 1            |         |

建杂中器

== 文档结束 ==

| 版权所有©江苏金智教育信息股份有限公司,保留所有权利。    第 | 第7页共7页 |
|----------------------------------|--------|
|----------------------------------|--------|